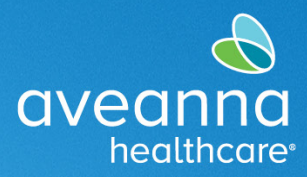

### SUPPORT SERVICES

# Respite and Day Care Reimbursement Flowchart Infographic

This flowchart visual illustrates how families can use the AveannaCare Portal to log in as a client and approve respite hours and then log in as a parent user to submit punch entries for reimbursement of Day Care services.

**Note:** Day Care reimbursement services are due on the **8**<sup>th</sup> of each month. For example, all April charges are entered by the **8**<sup>th</sup> of May. **Payment** is issued on the **15**<sup>th</sup> of every month.

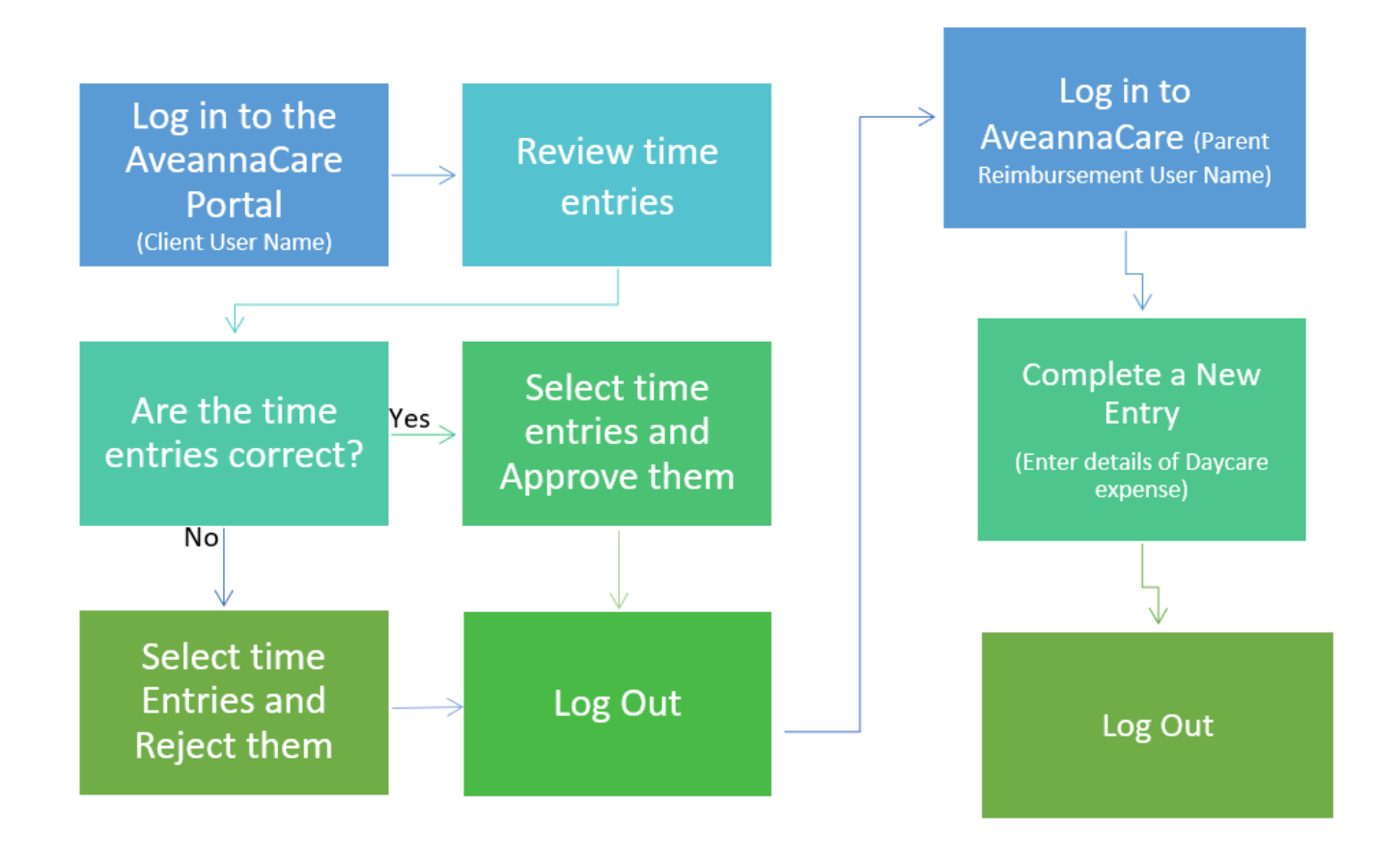

**Note:** The office will approve the Day Care reimbursement punch entries. Client does not need to approve/sign-off on Day Care reimbursement punch entries.

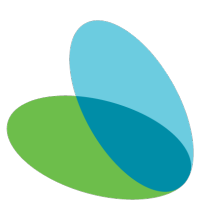

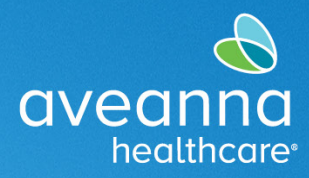

#### SUPPORT SERVICES

# Approving/Sign-off Respite Entries in the AveannaCare Portal

This guide provides step-by-step instructions on how to approve/sign-off on Respite hours in the AveannaCare Portal.

| 1. | Log in to the portal using the <u>Client's</u>                                                         |                       |               |              |                                 | avec   | anna             |            |          |             |          |                   |         |
|----|----------------------------------------------------------------------------------------------------|-----------------------|---------------|--------------|---------------------------------|--------|------------------|------------|----------|-------------|----------|-------------------|---------|
|    | username.                                                                                              |                       |               |              |                                 | he     | althcare.        |            |          |             |          |                   |         |
|    | https://aveanna.dcisoftware.com/                                                                       |                       |               |              |                                 | -      | ign In           |            |          |             |          |                   |         |
|    |                                                                                                    |                       |               | da           | lia caregiver                   |        |                  |            |          |             |          |                   |         |
|    |                                                                                                    |                       |               |              |                                 |        |                  |            |          | <b>-</b>    |          |                   |         |
|    |                                                                                                    |                       |               |              | lemember me                     |        |                  | Forgot y   | our pass | word?       |          |                   |         |
|    |                                                                                                    |                       |               |              |                                 |        | Sign In          |            |          |             |          |                   |         |
|    |                                                                                                    |                       |               |              |                                 |        |                  |            |          |             |          |                   |         |
|    |                                                                                                    |                       |               |              |                                 |        |                  |            |          |             |          |                   |         |
| 2. | Go to the "Entries Requiring to Sign Off"                                                              |                       |               |              | aveanna                         |        | HOME             |            |          |             |          |                   |         |
|    | lau.                                                                                                   |                       |               | D            | ASHBOARD                        |        | ł                | iome / E   | intries  | Requiring S | iign Off |                   |         |
|    |                                                                                                    |                       |               | E)<br>O      | NTRIES REQU                     | RING S | KIN <            | Entri      | es       | Requir      | ing Sig  | n Off             |         |
|    |                                                                                                    |                       |               | Ð            | NTRIES                          |        | _                | From       | n (MM    | /DD/YYYY)   |          | 10                |         |
|    | Overando HOME                                                                                          |                       |               |              |                                 |        | Help 🛛 Site M    | ap ave.ann | a 🛔 En   | glish 🗸     |          |                   |         |
|    | DASHBOARD Home / Entries Requiring Sign Off                                                            |                       |               |              |                                 |        |                  |            |          |             |          |                   |         |
|    | off Requiring Sign C                                                                                   | off                   |               |              |                                 |        |                  |            |          |             |          |                   |         |
|    | ENTRIES From (MM/DD/YYY) ACCOUNTS                                                                      | i                     | To (MM/DD     |              |                                 | i      | Type Service C   | ode        |          |             |          |                   |         |
|    | SCHEDULES Type Employee                                                                                |                       | Select Unit   |              |                                 | ~      | Type Payrate N   | lame       |          |             |          |                   |         |
|    |                                                                                                    |                       |               |              |                                 |        |                  | Re         | set      | Search      |          |                   |         |
|    | Select All                                                                                             |                       |               |              |                                 |        |                  |            |          |             |          |                   |         |
|    |                                                                                                    |                       |               |              |                                 |        |                  | -          |          | Export 2    |          |                   |         |
|    | Id Service Employee                                                                                    | Service<br>Code       | Start<br>Time | End          | EVV Locations                   | Units  | Pay Rate<br>Name | Status     | EVV      | Action      |          |                   |         |
|    | 2 36248991 Mar 21, Bell Train<br>2023                                                                  | Respite               | 03:34<br>PM   | 03:37<br>PM  | Clock In: N/A<br>Clock Out: N/A | 0.05   | Standard         | Pending    | No       | SR          |          |                   |         |
|    | 36248890 Mar 21, Bell Train<br>2002                                                                    | Respite               | 03:29         | 03:32        | Clock In: N/A                   | 0.05   | Standard         | Pending    | No       | SR          |          |                   |         |
| 3. | Apply a checkmark to one line entry. The or <b>reject</b> entry(s) by clicking " <b>S</b> " to sign of | <b>"Sig</b><br>f or " | n Of<br>′R″ † | <b>f</b> ″ c | or " <b>Rej</b> o<br>Piect.     | ect"   | opti             | ons        | wil      | beco        | me av    | ailable. <b>S</b> | ign off |
|    |                                                                                                    |                       |               |              |                                 |        |                  |            |          |             |          |                   |         |
| 4. | or click Select All to select all unapproved                                                           | time                  | e en          | trie         | S.                              |        |                  |            |          |             |          |                   |         |
| 5. | Click Sign Off or Reject.                                                                              |                       |               |              |                                 |        |                  |            |          |             |          |                   |         |

#### SUPPORT SERVICES

avean

healthcare

| ME         |                                   | 🖂 🛛 Help 🖗 Site Map ave.anna (🛓   English 🗸 |                 |            |                |                 |          |                                 |       |        |                   | English 🗸 |       |                        |  |
|------------|-----------------------------------|---------------------------------------------|-----------------|------------|----------------|-----------------|----------|---------------------------------|-------|--------|-------------------|-----------|-------|------------------------|--|
|            | Home / Entries Requiring Sign Off |                                             |                 |            |                |                 |          |                                 |       |        |                   |           |       |                        |  |
|            | Entries Requiring Sign Off        |                                             |                 |            |                |                 |          |                                 |       |        |                   |           |       |                        |  |
|            | F                                 | From (MM/DD/YYYY)                           |                 |            |                | To (MM/DD/YYYY) |          |                                 |       | Type : | Type Service Code |           |       |                        |  |
|            | [                                 | Type Employee                               |                 |            |                | Select Unit     |          |                                 | ~     | Type I | Type Payrate Name |           |       |                        |  |
|            |                                   |                                             |                 |            |                |                 |          |                                 |       |        |                   |           | Reset | Search                 |  |
|            | Uns                               | select All                                  | sign Off Reje   | α          |                |                 |          |                                 |       |        |                   |           |       |                        |  |
|            |                                   |                                             |                 |            |                |                 |          |                                 |       |        |                   |           |       | Export                 |  |
|            |                                   |                                             |                 |            | a              |                 |          | market and and                  |       |        |                   | <i>a</i>  | Show  | ing 5 out of 5 records |  |
|            |                                   | ld •                                        | Date            | Employee   | Service Code   | Start Time      | End Time | EVV Locations                   | Units |        | Pay Rate<br>Name  | Status    | EVV   | Action                 |  |
|            |                                   | 36248891                                    | Mar 21,<br>2023 | Bell Train | Respite        | 03:34 PM        | 03:37 PM | Clock In: N/A<br>Clock Out: N/A | 0.05  |        | Standard          | Pending   | No    | SR                     |  |
|            |                                   | 36248890                                    | Mar 21,<br>2023 | Bell Train | Respite        | 03:29 PM        | 03:32 PM | Clock In: N/A<br>Clock Out: N/A | 0.05  |        | Standard          | Pending   | No    | SR                     |  |
|            |                                   | 36248889                                    | Mar 21,<br>2023 | Bell Train | Respite        | 03:23 PM        | 03:25 PM | Clock In: N/A<br>Clock Out: N/A | 0.03  |        | Standard          | Pending   | No    | SR                     |  |
|            |                                   | 36248888                                    | Mar 21,<br>2023 | Bell Train | Respite        | 12:00 PM        | 02:00 PM | Clock In: N/A<br>Clock Out: N/A | 2.00  |        | Standard          | Pending   | No    | SR                     |  |
|            |                                   |                                             |                 |            |                |                 |          |                                 |       |        |                   |           |       |                        |  |
|            |                                   |                                             |                 |            |                |                 |          |                                 |       |        |                   |           |       |                        |  |
| me entries | ha                                | ave b                                       | een a           | pproved    | or rei         | ected           | •        |                                 |       |        |                   |           |       |                        |  |
|            |                                   |                                             | •               |            | - · • <b>j</b> |                 |          |                                 |       |        |                   |           |       |                        |  |

# Creating a Day Care Reimbursement Entry

This quick reference guide (QRG) can be used to create a Day Care Reimbursement punch entries in the AveannaCare Portal online.

| 1. | Log in to<br>https://aveanna.dcisoftware.com/<br>using parent reimbursement | aveanna<br>healthcare                                                             |  |
|----|-----------------------------------------------------------------------------|-----------------------------------------------------------------------------------|--|
|    | username and password.                                                      | Sign In<br>dalia.caregiver<br><br>Remember me<br>Forgot your password?<br>Sign In |  |

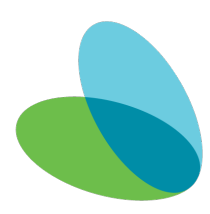

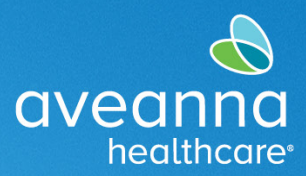

٦

## SUPPORT SERVICES

| Note: Contact a local AveannaCare branch if a username and/or password has not been issued.                   |                                                                                                    |  |  |  |  |  |  |  |  |  |
|----------------------------------------------------------------------------------------------------|----------------------------------------------------------------------------------------------------|--|--|--|--|--|--|--|--|--|
| TIP: Visit aveannasupportservices.com to find a local branch.                                                 |                                                                                                    |  |  |  |  |  |  |  |  |  |
| You can also visit https://aveanpacupportservices.com/resources/care_provider_resources/aveanpacere/telaseses |                                                                                                    |  |  |  |  |  |  |  |  |  |
| videos and printable user guides                                                                              |                                                                                                    |  |  |  |  |  |  |  |  |  |
|                                                                                                    |                                                                                                    |  |  |  |  |  |  |  |  |  |
|                                                                                                    |                                                                                                    |  |  |  |  |  |  |  |  |  |
| 2. Click on Add Entry.                                                                                        | DASHBOARD Home > Dashboard                                                                                                    |  |  |  |  |  |  |  |  |  |
|                                                                                                    | ENTRIES Add Entry                                                                                                    |  |  |  |  |  |  |  |  |  |
|                                                                                                    | ACCOUNTS  People Camper Caupe 02/12/2017 to 02/18/2017  Total Hours  02/12/2017 to 02/18/2017  Total Hours  02/12/2017  Total Hours  02/12/2017  Total Hours  02/12/2017  DOtal Hours  02/12/2017  DOtal Hours  02/12/2017  DOtal Hours  02/12/2017  DOtal Hours  02/12/2017  DOtal Hours  02/12/2017  DOtal Hours  02/12/2017  DOtal Hours  02/12/2017  DOtal Hours  02/12/2017  DOtal Hours  02/12/2017  DOtal Hours  02/12/2017  DOtal Hours  02/12/2017  DOtal Hour |  |  |  |  |  |  |  |  |  |
|                                                                                                    | SCHEDULES 0-30 30-40 40+ A Antonio 200                                                                                                    |  |  |  |  |  |  |  |  |  |
|                                                                                                    | AVAILABILITY Bendine House 0.00                                                                                                    |  |  |  |  |  |  |  |  |  |
|                                                                                                    |                                                                                                    |  |  |  |  |  |  |  |  |  |
| Complete all                                                                                                  | required fields on the Add New Entry window.                                                                                                    |  |  |  |  |  |  |  |  |  |
| Entry Type and Employee Name will                                                                             | Add New Entry                                                                                                    |  |  |  |  |  |  |  |  |  |
| default.                                                                                                    |                                                                                                    |  |  |  |  |  |  |  |  |  |
| 2 <b>Complete / Indate</b> the following                                                                      | Entry Type: * Punch ~                                                                                                    |  |  |  |  |  |  |  |  |  |
| fields                                                                                                    | Employee Name: Bell Train                                                                                                    |  |  |  |  |  |  |  |  |  |
| a Account Type Select                                                                                         | Account Type: * Hourty                                                                                                    |  |  |  |  |  |  |  |  |  |
| "Hourly"                                                                                                    | i de la competition de la competition de la comp |  |  |  |  |  |  |  |  |  |
| h Client                                                                                                    | Client: * Ave Anna5 - 121212                                                                                                    |  |  |  |  |  |  |  |  |  |
| c. Service Code. Select                                                                                       | Service Code: * Day Care Reimbursement ~                                                                                                    |  |  |  |  |  |  |  |  |  |
| "Day Care                                                                                                    | Service Date: * 11/14/2023                                                                                                    |  |  |  |  |  |  |  |  |  |
| Reimbursement".                                                                                               |                                                                                                    |  |  |  |  |  |  |  |  |  |
| d. Service Date. (Only if the                                                                                 | CHECK III. VIOLAIVI                                                                                                    |  |  |  |  |  |  |  |  |  |
| date is different)                                                                                            | Clock In EVV Location: Community                                                                                                    |  |  |  |  |  |  |  |  |  |
| e. Check-In/out.                                                                                              | Clock Out EVV Location: Community                                                                                                    |  |  |  |  |  |  |  |  |  |
| f. Reason. (See Note below.)                                                                                  |                                                                                                    |  |  |  |  |  |  |  |  |  |
|                                                                                                    | Check Out Date: 11/14/2023                                                                                                    |  |  |  |  |  |  |  |  |  |
|                                                                                                    | Add Reason Codes: * Care Provider did not clock in & clock out - 170 ×                                                                                                    |  |  |  |  |  |  |  |  |  |
|                                                                                                    |                                                                                                    |  |  |  |  |  |  |  |  |  |

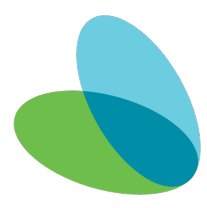

#### SUPPORT SERVICES

avean

healthcare

| Note: To add a reason code, click on       | 1. Care Provider did not clock in/out in real time - 170                                                            |  |  |  |  |  |  |  |  |
|--------------------------------------------|----------------------------------------------------------------------------------------------------|--|--|--|--|--|--|--|--|
| the Add Reason Code field (a drop-         | 2. Care Provider did not clock in in real time - 150                                                                |  |  |  |  |  |  |  |  |
| down menu will appear) <b>click on one</b> |                                                                                                    |  |  |  |  |  |  |  |  |
| reason.                                    | 3. Care Provider did not clock out in real time - 160                                                               |  |  |  |  |  |  |  |  |
| Important: For Day Care                    | <ul> <li>4. Issue with the app AveannaCare Mobile EVV - 200</li> <li>5. Care Provider shift change - 190</li> </ul> |  |  |  |  |  |  |  |  |
| Reimbursement always select the first      |                                                                                                    |  |  |  |  |  |  |  |  |
| reason code from the drop-down             | 6. The service was provided outside of the home - 230                                                               |  |  |  |  |  |  |  |  |
| menu. The selected reason code does        |                                                                                                    |  |  |  |  |  |  |  |  |
| not affect payment.                        | 7. The environment was upsafe 240                                                                                   |  |  |  |  |  |  |  |  |
|                                            |                                                                                                    |  |  |  |  |  |  |  |  |
|                                            |                                                                                                    |  |  |  |  |  |  |  |  |
| 4. Apply a check mark to the               | Statements: V I certify the time worked is true and accurate                                                        |  |  |  |  |  |  |  |  |
| statements and click Save.                 |                                                                                                    |  |  |  |  |  |  |  |  |
|                                            |                                                                                                    |  |  |  |  |  |  |  |  |
|                                            |                                                                                                    |  |  |  |  |  |  |  |  |
|                                            | Cancel                                                                                                    |  |  |  |  |  |  |  |  |
|                                            |                                                                                                    |  |  |  |  |  |  |  |  |
| 5. Click <b>Yes</b> , on the alert.        | Notes: Add Notes for Punch                                                                                          |  |  |  |  |  |  |  |  |
|                                            |                                                                                                    |  |  |  |  |  |  |  |  |
|                                            | Are you sure you want to cancel the existing punch for <b>0:06:00</b>                                               |  |  |  |  |  |  |  |  |
|                                            | Bell Train for Ave Anna-111814 for Nov 14, 2023?                                                                    |  |  |  |  |  |  |  |  |
|                                            |                                                                                                    |  |  |  |  |  |  |  |  |
|                                            |                                                                                                    |  |  |  |  |  |  |  |  |
|                                            |                                                                                                    |  |  |  |  |  |  |  |  |
|                                            | No                                                                                                    |  |  |  |  |  |  |  |  |
|                                            |                                                                                                    |  |  |  |  |  |  |  |  |
|                                            |                                                                                                    |  |  |  |  |  |  |  |  |

**Note:** To punch entry for other reimbursement services see guides under "**EVV AveannaCare Guides to Download**" here: <u>https://aveannasupportservices.com/resources/care-provider-resources/aveannacare/</u>.

ATENCIÓN: si habla español, tiene a su disposición servicios gratuitos de asistencia lingü.stica. Llame al 1-888-255-8360 (TTY: 711). 注意: 如果您使用繁體中文,您可以免費獲得語言援助服務。請致電 1-888-255-8360 (TTY: 711)。 Aveanna Healthcare, LLC does not discriminate on the basis of race, color, religion, national origin, age, sex, sexual orientation, gender identity or expression, disability, or any other basis prohibited by federal, state, or local law. © 2023 Aveanna Healthcare, LLC. The Aveanna Heart Logo is a registered trademark of Aveanna Healthcare LLC and its subsidiaries

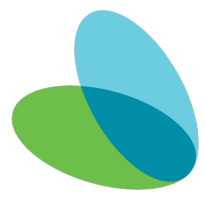